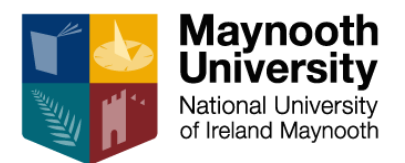

# Maynooth University Support Portal – Self Service Guide

## Contents

| .1  |
|-----|
| .1  |
| . 2 |
| .4  |
| . 5 |
| .6  |
| .7  |
|     |

#### Introduction

The Self-Service functionality will enable incidents (issues or faults) to be resolved more quickly. You can use your Maynooth University log on details to access the Support Portal, to use the Self-Service functionality.

#### Accessing the Self-Service Portal

1. Visit www.mu.ie/serviceportal

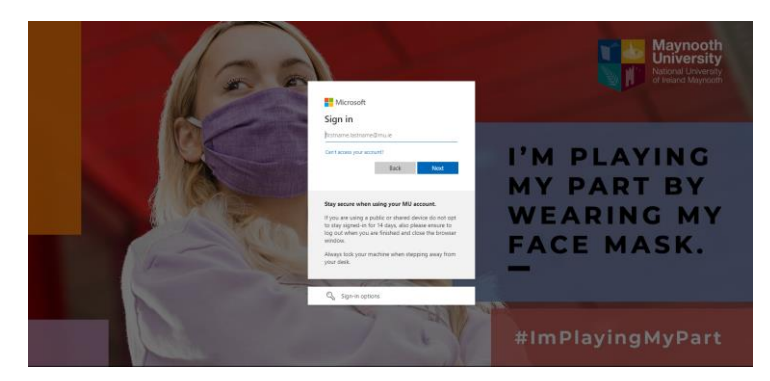

2. Log in with your Maynooth University credentials

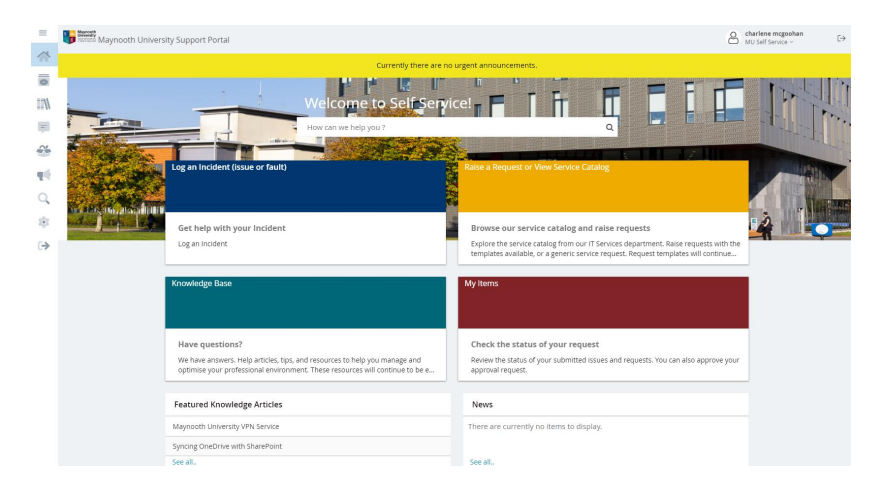

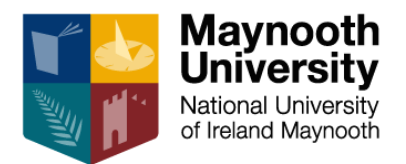

#### Reporting an Incident

An incident is an issue or fault that a user has that is stopping them from carrying out a piece of work. As you fill in detail of an incident, **Knowledge Articles** will load automatically on the right-hand side to provide you with relevant information that may help you resolve your incident yourself.

**Note:** When an incident/request is *Closed*, it cannot be reopened. If further assistance is required, a new incident should be opened.

- 1. After logging in, you will see the Self-Service home screen.
- 2. Click Log an Incident (issue or fault)

| =   | Maynooth University | ity Support Portal                                                                                                    | <u>පි</u>                                                                                                    | charlene mcgoohan<br>MU Self Service →                                                                                                    |
|-----|---------------------|----------------------------------------------------------------------------------------------------|----------------------------------------------------------------------------------------------------|----------------------------------------------------------------------------------------------------|
| *   |                     | Currently there are                                                                                                    | no urgent announcements.                                                                                                    |                                                                                                    |
| 0   |                     |                                                                                                    |                                                                                                    |                                                                                                    |
| 1/1 |                     | Welcome to Self Ser                                                                                                    | vice! F T T T L L                                                                                                    |                                                                                                    |
| Ţ   |                     | How can we help you ?                                                                                                    |                                                                                                    |                                                                                                    |
| 25  | Cardena and         |                                                                                                    |                                                                                                    |                                                                                                    |
| ųŧ  |                     | Log an Incident (issue or fault)                                                                                                    | Raise a Request or View Service Catalog                                                                                                    | ADA                                                                                                    |
| Q,  |                     |                                                                                                    |                                                                                                    | The Party of the Party of the P |
|     | and an array with   | Get help with your Incident                                                                                                    | Browse our service catalog and raise requests                                                                                                    | 2                                                                                                    |
| ⇒   |                     | Log an Incident                                                                                                    | Explore the service catalog from our IT Services department. Raise requests with the<br>templates available, or a generic service request. Request templates will continue |                                                                                                    |
|     |                     |                                                                                                    |                                                                                                    | _                                                                                                    |
|     |                     | Knowledge Base                                                                                                    | My Items                                                                                                    |                                                                                                    |
|     |                     |                                                                                                    |                                                                                                    |                                                                                                    |
|     |                     | Have questions?                                                                                                    | Check the status of your request                                                                                                    |                                                                                                    |
|     |                     | We have answers. Help articles, tips, and resources to help you manage and<br>optimise your professional environment. These resources will continue to be e | Review the status of your submitted issues and requests. You can also approve your<br>approval request.                                                                    |                                                                                                    |
|     |                     |                                                                                                    |                                                                                                    | -                                                                                                    |
|     |                     | Featured Knowledge Articles                                                                                                    | News                                                                                                    |                                                                                                    |
|     |                     | Maynooth University VPN Service                                                                                                    | There are currently no items to display.                                                                                                    |                                                                                                    |
|     |                     | Syncing OneDrive with SharePoint                                                                                                    |                                                                                                    |                                                                                                    |
|     |                     | See all.                                                                                                    | See all                                                                                                    |                                                                                                    |

3. All the types of incidents that can currently be raised with IT Services will be displayed, select the incident that is most appropriate to your issue. If the incident you are raising is not described by any of the available ones on screen, select New Incident.

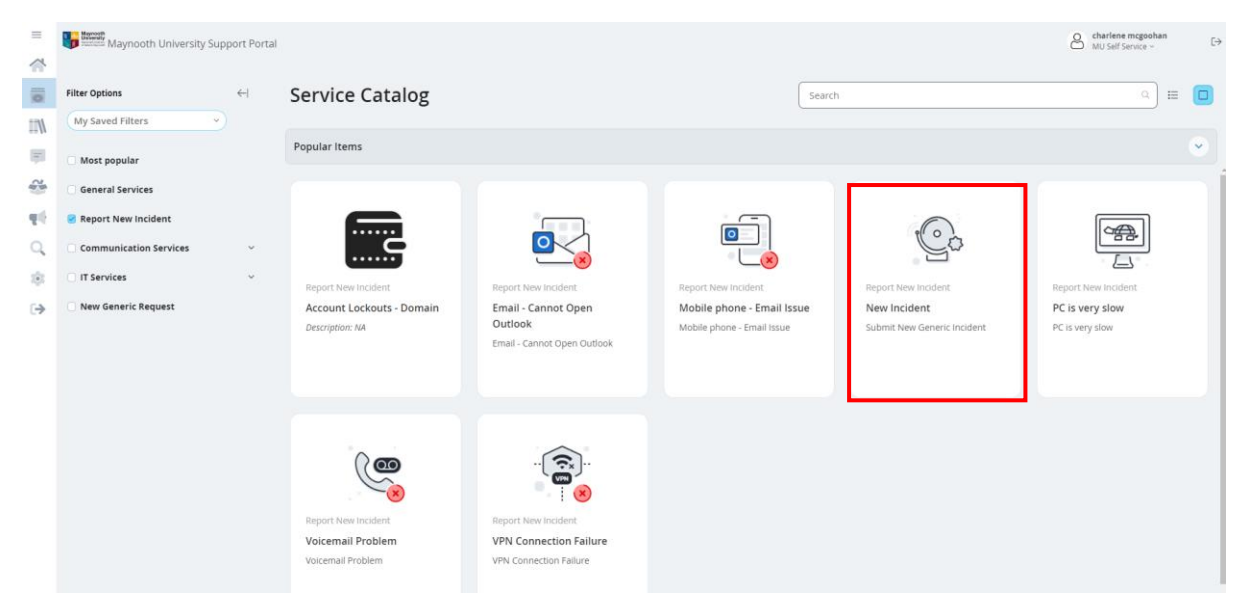

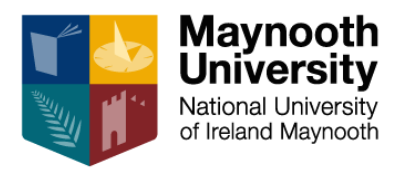

4. Click Request on the pop up

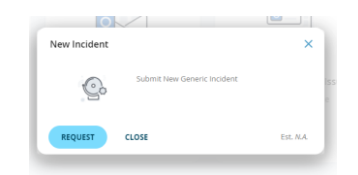

5. As you fill in the relevant details, Knowledge Articles will load which may help you resolve the incident yourself.

| Maynooth University Support Portal | Charlene mcgoohan<br>MU Self Service ~                                                        |
|------------------------------------|-----------------------------------------------------------------------------------------------|
| Service Catalog                    |                                                                                               |
| 🔊 New Incident                     |                                                                                               |
| Submit New Generic Incident        |                                                                                               |
| Incident ID: 10654                 | RELATED ITEMS                                                                                 |
| Status:<br>Logged                  | MFA                                                                                           |
| Summary                            |                                                                                               |
| * MFA Q                            | FAQ (0)                                                                                       |
|                                    | No matches for FAQ.                                                                           |
| I have an issue with my MFA        |                                                                                               |
|                                    | DOCUMENT (2)                                                                                  |
|                                    | MFA Instructions                                                                              |
|                                    | Please find MFA Instructions attached.                                                        |
|                                    | Maynooth University VPN Service                                                               |
| · · · · ·                          | Maynooth University myVPN Service is a secure<br>virtual private network for use for MU staff |
| Urgency                            |                                                                                               |
|                                    |                                                                                               |
| L Save Incident                    |                                                                                               |
|                                    |                                                                                               |

6. Review the Knowledge Article and click Resolve if it fixes your issue. This creates a record of your issue but automatically resolves it.

|                                                                                      | RELATED ITEMS »                                                                                                    |
|--------------------------------------------------------------------------------------|----------------------------------------------------------------------------------------------------|
|                                                                                      | MFA                                                                                                    |
| Document #10889                                                                      | ×                                                                                                    |
| Title:<br>MFA Instructions<br>Description:<br>Please find MFA Instructions attached. | Created By:     charlene.mcgoohan     FAQ (0)     A       On:     07/22/2022 11:10 AM     No matches for FAQ.     No       Modified By:     charlene.mcgoohan     No     matches for FAQ.       On:     07/22/2022 11:12 AM     No     Matches for FAQ. |
| Attachments No Attachme                                                              | ents MEA Instructions                                                                                                    |
|                                                                                      | Please find MFA Instructions attached.                                                                                                    |
| ,                                                                                    | Maynooth University VPN Service<br>Maynooth University myVPN Service is a secure<br>virtual private network for use for MU staff                                                                                                    |

- 7. If a Knowledge Article isn't available or if the Knowledge Article that is available doesn't resolve your issue, click Save Incident.
- 8. You will then receive a notification to your email with your incident details for reference. You can click the link in the notification email to easily open the Self-Service Portal to see any updates to your incident.

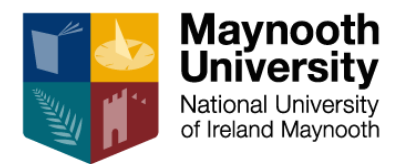

| Incident# 10635 has bee                                              | en logged for you             |
|----------------------------------------------------------------------|-------------------------------|
| SD Service Desk<br>To © Charlene McGooha                             | n                             |
| Hi charlene mcgoohan,                                                |                               |
| The following new Incident has been lo                               | ogged for you:                |
| Incident #                                                           | 10635                         |
| Summary:                                                             | Testing the notification link |
| Customer Name:                                                       | charlene mcgoohan             |
| Priority:                                                            | 3                             |
| Status:                                                              | Logged                        |
| Category:                                                            |                               |
| Description                                                          |                               |
| Testing the notification link                                        |                               |
| Open Incident in Self Service:                                       |                               |
| Open Incident in Self Service Portal                                 |                               |
| Regards,                                                             |                               |
| IT Services                                                          |                               |
| Maynooth<br>University<br>National University<br>of Ireland Maynooth |                               |
| Maynooth University, Maynooth, Co. Ki                                | ildare, Ireland               |
| W: http://mu.ie/serviceportal                                        |                               |
| E: servicedesk@mu.ie                                                 |                               |
|                                                                      |                               |

#### Raise a Service Request

A request is something that a user wants but is not blocking you from working. Requests are raised in the same way as incidents.

- 1. After logging in, you will see the Self-Service home screen.
- 2. Click Raise a Request or View Service Catalog

| =    | Water Maynooth Univers    | ity Support Portal                                                                                                    | 8                                                                                                    | :harlene mcgoohan<br>NU Self Service ∽ E→ |
|------|---------------------------|----------------------------------------------------------------------------------------------------|----------------------------------------------------------------------------------------------------|-------------------------------------------|
| *    |                           | Currently there are no                                                                                                    | urgent announcements.                                                                                   |                                           |
| 0    |                           |                                                                                                    |                                                                                                    | THE STATES                                |
| 1/11 |                           | Welcome to Self Servi                                                                                                    |                                                                                                    |                                           |
| Ţ    |                           | How can we help you ?                                                                                                    |                                                                                                    |                                           |
| 2    | Contraction of the second |                                                                                                    |                                                                                                    |                                           |
| 46   | La and share              | Log an Incident (issue or fault)                                                                                                    | Raise a Request or View Service Catalog                                                                 | ALL AND A                                 |
| Q    |                           |                                                                                                    |                                                                                                    |                                           |
| :0:  |                           | Cet hele with your Incident                                                                                                    | Proves our service estalor and value very esta                                                          | 2                                         |
| ⇒    |                           | Log an Incident                                                                                                    | Explore the service catalog from our IT Services department. Raise requests with the                    |                                           |
|      |                           |                                                                                                    | templates available, or a generic service request. Request templates will continue                      |                                           |
|      |                           | Knowledge Base                                                                                                    | My Items                                                                                                |                                           |
|      |                           |                                                                                                    |                                                                                                    |                                           |
|      |                           |                                                                                                    |                                                                                                    |                                           |
|      |                           | Have questions?                                                                                                    | Check the status of your request                                                                        |                                           |
|      |                           | We have answers. Help articles, tips, and resources to help you manage and<br>optimise your professional environment. These resources will continue to be e | Review the status of your submitted issues and requests. You can also approve your<br>approval request. |                                           |
|      |                           |                                                                                                    |                                                                                                    | 1                                         |
|      |                           | Featured Knowledge Articles                                                                                                    | News                                                                                                    |                                           |
|      |                           | Maynooth University VPN Service                                                                                                    | There are currently no items to display.                                                                |                                           |
|      |                           | Syncing OneDrive with SharePoint                                                                                                    |                                                                                                    |                                           |
|      |                           | See all                                                                                                    | See all                                                                                                 |                                           |

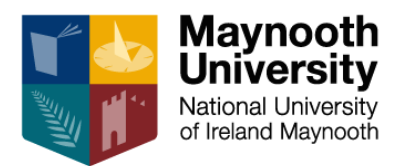

- 3. You can browse the Service Catalog for the request type that best describes what you are looking for, and a custom form based on your request will be opened. If you cannot find a form that describes what you are requesting, please select Generic Service Request.
- 4. All other steps are the same as Reporting and Incident, described previously.

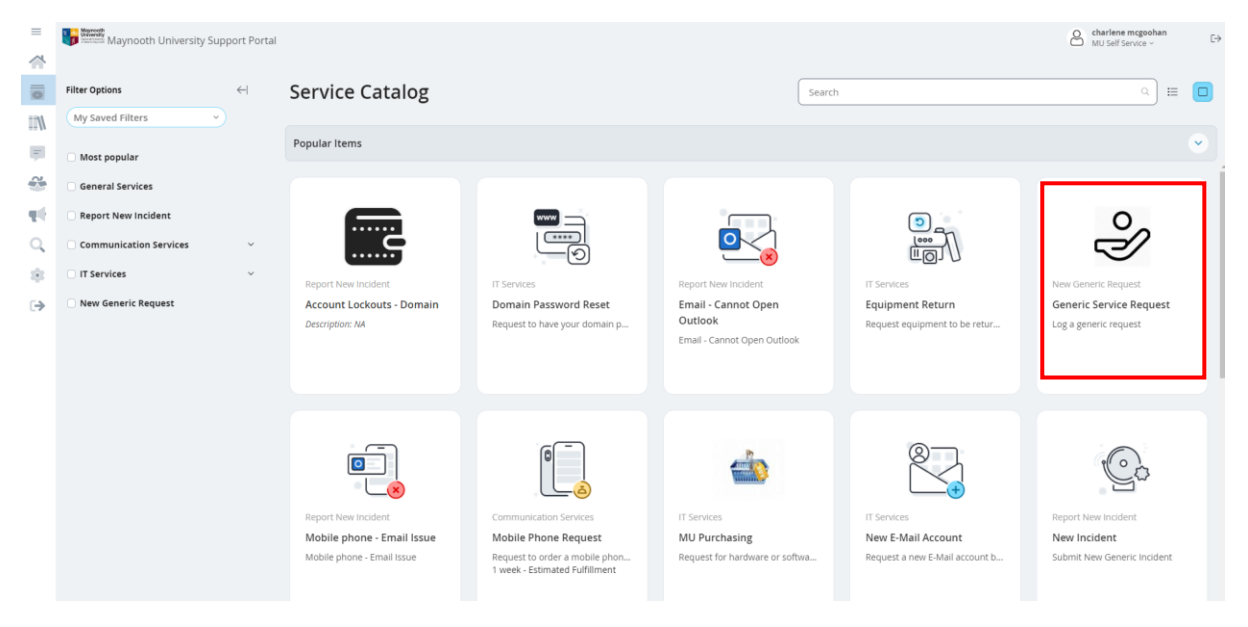

#### **Knowledge Base**

You can browse the Knowledge Base for articles on how to resolve common issues, or to find documentation on common IT related queries.

1. On the home screen, select *Knowledge Base*. The Knowledge Base will be continuously expanded.

| =   | Maynooth University       | sity Support Portal                                                                                                    | 8                                                                                                    | charlene mcgoohan<br>MU Self Service ∽ |
|-----|---------------------------|----------------------------------------------------------------------------------------------------|----------------------------------------------------------------------------------------------------|----------------------------------------|
|     |                           | Currently there are n                                                                                                    | no urgent announcements.                                                                                |                                        |
| 0   |                           |                                                                                                    |                                                                                                    |                                        |
| 111 |                           | Welcome to Self Serv                                                                                                    | vice! T F T F T L L                                                                                     |                                        |
| Ţ   |                           | How can we help you ?                                                                                                    |                                                                                                    | - U 7.                                 |
| 2   | Contraction of the second |                                                                                                    |                                                                                                    |                                        |
| 46  | and a start               | Log an Incident (issue or fault)                                                                                                    | Raise a Request or View Service Catalog                                                                 |                                        |
| Q,  |                           |                                                                                                    |                                                                                                    |                                        |
|     |                           | Cat halo with your loaident                                                                                                    |                                                                                                    | 2                                      |
| ⇒   |                           | Log an Incident                                                                                                    | Explore the service catalog from our IT Services department. Raise requests with the                    |                                        |
|     |                           |                                                                                                    | templates available, or a generic service request. Request templates will continue                      |                                        |
|     |                           | Knowledge Base                                                                                                    | My Items                                                                                                |                                        |
|     |                           |                                                                                                    |                                                                                                    |                                        |
|     |                           |                                                                                                    |                                                                                                    | -                                      |
|     |                           | Have questions?                                                                                                    | Check the status of your request                                                                        |                                        |
|     |                           | We have answers. Help articles, tips, and resources to help you manage and<br>optimise your professional environment. These resources will continue to be e | Review the status of your submitted issues and requests. You can also approve your<br>approval request. |                                        |
|     |                           |                                                                                                    |                                                                                                    |                                        |
|     |                           | Featured Knowledge Articles                                                                                                    | News                                                                                                    |                                        |
|     |                           | Maynooth University VPN Service                                                                                                    | There are currently no items to display.                                                                |                                        |
|     |                           | Syncing OneDrive with SharePoint                                                                                                    |                                                                                                    |                                        |
|     |                           | See all                                                                                                    | See all.                                                                                                |                                        |

2. All currently available Knowledge Articles will appear:

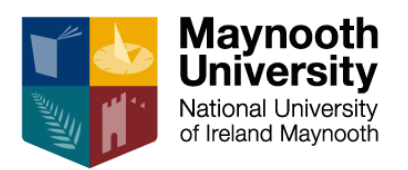

| =       | Maynooth University Support Portal              |          | Charlene megoshan E4<br>MU Self Service - E4             |
|---------|-------------------------------------------------|----------|----------------------------------------------------------|
| 0       | Knowledge Base                                  | [ ķearch | All Categories All Types Any Rating Sort By: Best Rating |
|         | How to add a guest to a Team in Microsoft Teams | Ē        | Voicemail Instructions<br>© Voicemail phone              |
| 11<br>0 | How do I connect to MU Guest Wifi?              | Ē        | MFA Instructions<br>© MFA                                |
| ©       | Tips and tricks for Microsoft Bookings          |          | How to report phishing guide                             |
|         | How to join a Teams meeting - for Guests        |          | Tips and Tricks for Microsoft Teams                      |
|         | ! Where is my service tag                       | ?        | How do I connect to eduroam wifi?                        |
|         | How do I change the PIN for my voicemail?       | ?        | How can I send a mail from a shared mailbox?             |
|         | How do I login into my phone?                   | ?        | Transfer my mobile on/off account                        |

#### My Items

1. To check on the status of your incidents or requests, visit the home screen and select *My Items* 

|    | =        | Maynooth University       | ity Support Portal                                                            |            |                                                                                                    |              | iarlene mcgoohan<br>U Self Service ~ | $[\!\!\!\!\!\!\!\!\!\!\!\!\!\!\!\!\!\!\!\!\!\!\!\!\!\!\!\!\!\!\!\!\!\!\!\!$ |
|----|----------|---------------------------|-------------------------------------------------------------------------------|------------|----------------------------------------------------------------------------------------------------|--------------|--------------------------------------|-----------------------------------------------------------------------------|
|    | ~        |                           | Currently there are t                                                         | no u       | gent announcements.                                                                                                    |              |                                      |                                                                             |
|    | 0        |                           |                                                                               |            |                                                                                                    |              |                                      | 1127                                                                        |
|    | 1/11     |                           | Welcome to Self Sen                                                           | vic        |                                                                                                    |              |                                      | 11-1                                                                        |
|    | <b>F</b> |                           | How can we help you ?                                                         | and Lion   |                                                                                                    |              |                                      | 1.00                                                                        |
|    | 28       | Contraction of the second |                                                                               | S.         |                                                                                                    | STUDIO DE DE |                                      | de l'and                                                                    |
|    | ψē       | aler and                  | Log an Incident (issue or fault)                                              |            |                                                                                                    |              |                                      |                                                                             |
|    | Q        |                           |                                                                               | <b>MAN</b> |                                                                                                    |              |                                      | TALL AND                                                                    |
|    |          | dia dia 1                 | Get help with your Incident                                                   | -          | Browse our service catalog and raise requests                                                                                                    |              | 2                                    |                                                                             |
|    | [→       |                           | Log an Incident                                                               |            | Explore the service catalog from our IT Services department. Raise requests wil<br>templates available, or a generic service request. Request templates will contin | th the       |                                      |                                                                             |
|    |          |                           |                                                                               |            |                                                                                                    | _            | 1                                    |                                                                             |
|    |          |                           | Knowledge Base                                                                |            | My Items                                                                                                    |              |                                      |                                                                             |
|    |          |                           |                                                                               |            |                                                                                                    |              |                                      |                                                                             |
|    |          |                           | Have questions?                                                               |            | Check the status of your request                                                                                                    |              |                                      |                                                                             |
|    |          |                           | We have answers. Help articles, tips, and resources to help you manage and    |            | Review the status of your submitted issues and requests. You can also approve                                                                                       | vour         |                                      |                                                                             |
|    |          |                           | optimise your professional environment. These resources will continue to be e |            | approval request.                                                                                                    | ,            |                                      |                                                                             |
|    |          |                           |                                                                               |            |                                                                                                    |              |                                      |                                                                             |
|    |          |                           | Featured Knowledge Articles                                                   |            | News                                                                                                    |              |                                      |                                                                             |
|    |          |                           | Maynooth University VPN Service                                               |            | There are currently no items to display.                                                                                                    |              |                                      |                                                                             |
|    |          |                           | Syncing OneDrive with SharePoint                                              |            |                                                                                                    |              |                                      |                                                                             |
|    |          |                           | See all                                                                       |            | See all                                                                                                    |              |                                      |                                                                             |
| 2. | All yo   | ur items will             | appear:                                                                       |            |                                                                                                    |              |                                      |                                                                             |

| 0             | My Items Search                                                  |                               | All - Sort By: Created On -                                      |
|---------------|------------------------------------------------------------------|-------------------------------|------------------------------------------------------------------|
| 111           |                                                                  |                               |                                                                  |
| ₽<br><b>2</b> | #314 Approval Request for Change#30020                           | <b>Pending</b><br>2 weeks ago | #11387 Flickering Monitor<br>Monitor flickers after an hours use |
| ψŀ            |                                                                  |                               |                                                                  |
| <b>्</b><br>∞ | #11380 Automatic reply: Service Request#10381 has been cancelled | Logged<br>10 weeks ago        | #310 Approval Request for ServiceReq#10381                       |
|               |                                                                  |                               |                                                                  |
| ⊳             | #309 Approval Request for ServiceReq#10379                       | Approved<br>15 weeks ago      | #11368 Automatic reply: Service Request#10375 has been cancelled |
|               |                                                                  |                               |                                                                  |
|               |                                                                  |                               |                                                                  |

3. Click on a Service Request or Incident to view notes, update, or close if required

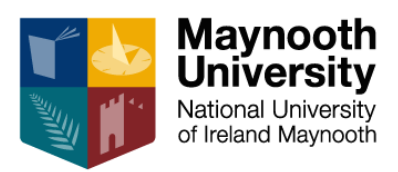

### **Document History**

| Version | Date       | Comments                                                                                                    |
|---------|------------|----------------------------------------------------------------------------------------------------|
| 0.1     | 26/07/2022 | Initial version                                                                                                    |
| 0.2     | 03/08/2022 | Screenshots of the Self Service Portal have been<br>updated to reflect new "Log an Incident (issue or<br>fault)" button that was added. |